# Lynstart

Kontroller, at du har alle de komponenter, der er vist i Figur 1. (Etiketter inkluderet i pakken kan variere.)

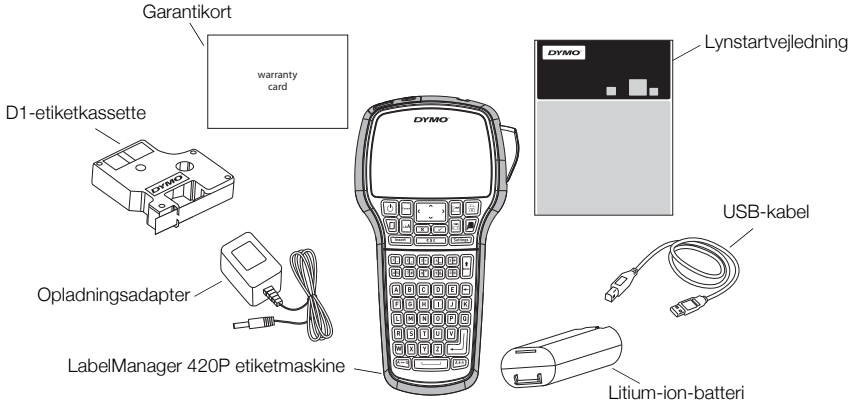

Figur 1

Du kan finde fuldstændige oplysninger om brugen af din etiketmaskine ved at hente den komplette *LabelManager 420P Brugervejledning* fra Support-afsnittet på DYMO's websted på **www.dymo.com**. Gør dig bekendt med funktionerne, som er vist i Figur 2.

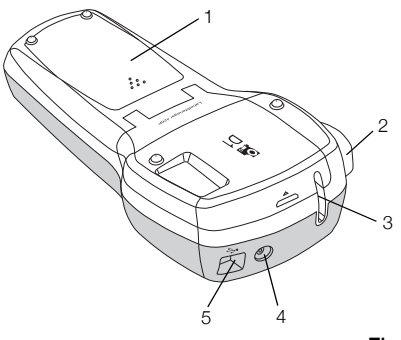

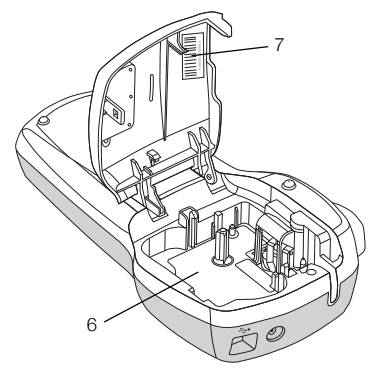

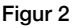

7 Serienummeretiket

1 Batterirum

4 Strømstik

- 2 Afklipperknap
- 3 Etiketudgang

- 5 USB-stik
- 6 Etiketrum

## Isætning af batteri

#### Sådan sættes batteriet i maskinen

- 1 Skub batteridækslet væk fra etiketmaskinen. Se Figur 3.
- 2 Sæt batteriet i batterirummet.
- 3 Sæt batteridækslet på igen.

#### Sådan oplades batteriet

- 1 Tilslut opladningsadapteren til stikket øverst på maskinens venstre side.
- 2 Tilslut derefter den anden ende af opladningsadapteren til en stikkontakt.

**BEMÆRK** Opladningsadapteren bruges kun til opladning af batteriet, opladningsadapteren kan ikke bruges til at drive etiketmaskinen.

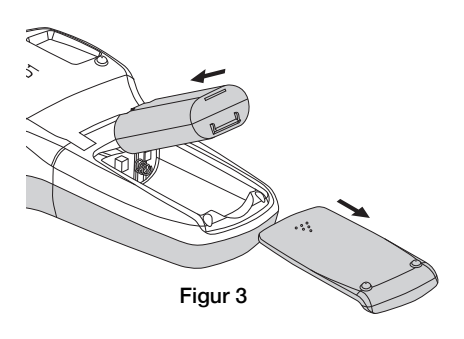

# Tapekassetter

Din etiketmaskine bruger DYMO D1-etiketkassetter.

#### Sådan isættes tapekassetten

- Løft dækslet for at åbne etiketrummet. Se Figur 4.
- Sørg for, at tapen og båndet sidder stramt over kassetteåbningen, og at tapen kører mellem etiketskinnerne. Se Figur 5.

Hvis det er nødvendigt, skal du dreje spolen med uret for at stramme båndet.

- 3 Sæt kassetten i, og tryk godt til, indtil kassetten klikker på plads. Se Figur 6.
- 4 Luk dækslet til etiketkassetterummet.

# Udskriv din første etiket

Første gang du tænder for maskinen, bliver du bedt om at vælge sprog, måleenheder og etiketbredde. Disse indstillinger anvendes, indtil du ændrer dem.

#### Sådan opsættes etiketmaskinen

- 1 Tryk på 🙆 for at tænde for strømmen.
- 2 Vælg sprog, og tryk på 🖾.
- 3 Vælg mm eller tommer, og tryk på 🖾.
- 4 Vælg bredden på den etiketkassette, der i øjeblikket sidder i etiketmaskinen, og tryk på ⊡.

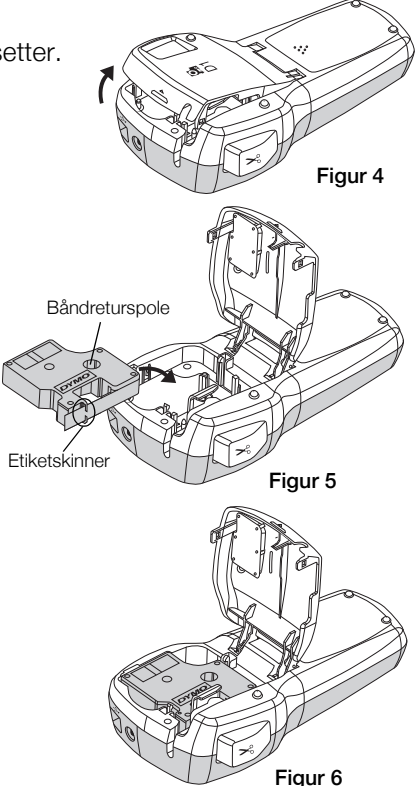

#### Sådan udskrives en etiket

- 1 Indskriv en simpel tekst til etiketten.
- 2 Tryk på 🗟.
- 3 Tryk på afklipperknappen for at afklippe etiketten.
- 4 Fjern det beskyttende papir fra etikettens bagside for at gøre den klæbende, og sæt etiketten fast.

# Brug etiketmaskinen sammen med en computer

## Tilslut etiketmaskinen til en computer

Etiketmaskinen sluttes til computeren med den USB-forbindelse, der sidder på oven på etiketmaskinen. Du behøver ikke at installere ekstra programmer eller drivere for at bruge etiketmaskinen sammen med computeren.

## Sådan tilsluttes etiketmaskinen til en computer

- 1 Sæt USB-kablet i USB-porten oven på etiketmaskinen. Se Figur 8.
- 2 Sæt USB-kablets anden ende i en ledig USB-port på computeren.

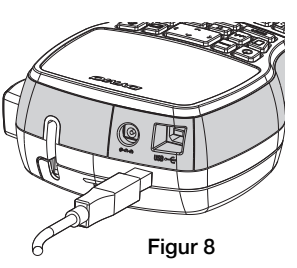

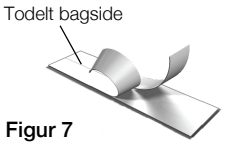

## Start af den indbyggede software

Den indbyggede software ligger i etiketmaskinen, så den skal ikke installeres.

## Sådan startes softwaren under Windows®

- 1 Tryk på 🕑 for at tænde etiketmaskinen, hvis det er nødvendigt. Afhængigt af indstillingerne i Windows for automatisk afspilning, starter softwaren muligvis automatisk.
- 2 Hvis softwaren ikke starter automatisk, skal du gøre et af følgende:
  - Hvis dialogboksen for automatisk afspilning vises, skal du følge vejledningen på skærmen for at starte 🗾 DYMO Label Light softwaren.
  - Hvis dialogboksen for automatisk kørsel ikke vises, skal du gå til Computer->DYMO 420P og derefter klikke på
     DYMO Label Light.exe.

#### Sådan startes softwaren under Mac OS®

- Tryk på (b) for at tænde etiketmaskinen, hvis det er nødvendigt. DYMO 420P-enheden vises på skrivebordet.
- 2 Dobbeltklik på **DYMO 420P** for at åbne enheden.
- 3 Dobbeltklik på 🛃 for at starte softwaren.

## Sådan frakobles etiketmaskinen fra computeren

#### Sådan frakobles etiketmaskinen fra computeren

- 1 (Kun Mac) Træk enheden DYMO 420P til papirkurven.
- 2 Tryk på tænd/sluk-knappen for at slukke for etiketmaskinen.
- 3 Fjern USB-kablet fra computeren.

## Udskrivning af etiketter med den indbyggede software

Følgende figur viser nogle af de funktioner, der findes i softwaren.

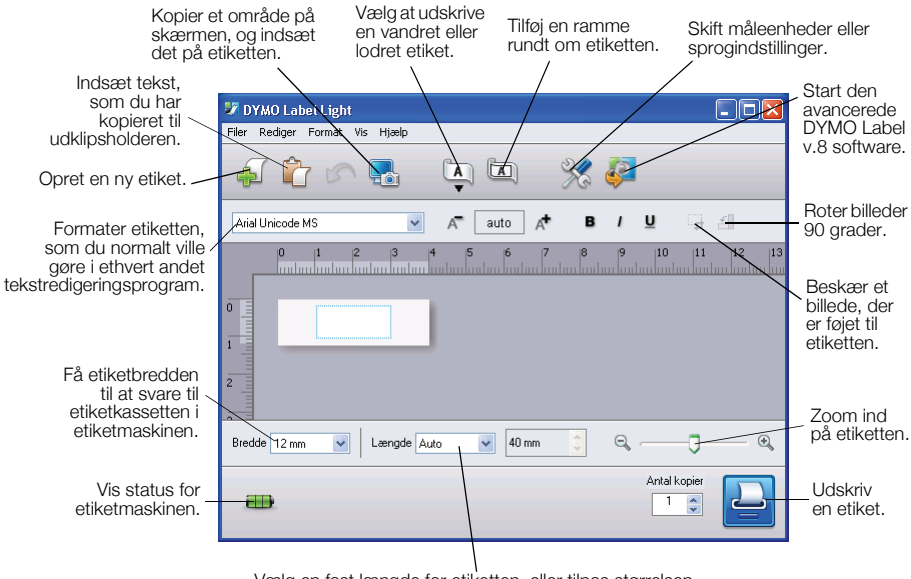

Vælg en fast længde for etiketten, eller tilpas størrelsen automatisk, så teksten passer til etiketten.

#### Sådan udskrives den første etiket

- 1 Klik én gang på etiketten i redigeringsområdet, og skriv noget tekst.
- 2 Klik på 실 for at udskrive etiketten.
- 3 Tryk på afklipperknappen for at afklippe etiketten.

#### Sådan hentes og indsættes et billede fra skrivebordet

- 1 Klik på 🔚 på værktøjslinjen.
- 2 Træk markøren for at tegne en markeringsboks rundt om det område, der skal hentes

Det markerede område indsættes på etiketten.

## Installation af DYMO Label™ v.8 softwaren

#### Sådan installerer du softwaren på et Windows®-system

- Klik på P i den indbyggede software for at hente den nyeste version af DYMO Label v.8 support-afsnittet på DYMO's websted.
   Når DYMO Label v.8 er installeret, starter softwaren, når du klikker på P .
- 2 Luk alle åbne Microsoft Office-programmer.
- Dobbeltklik på installationsikonet.
  Efter få sekunder vises installationsskærmbilledet.
- Klik på Installer, og følg vejledningen i installationsprogrammet.
  BEMÆRK Afhængigt af din systemkonfiguration kan installationen tage nogen tid, mens den krævede Microsoft. NET<sup>™</sup> installeres.
- 5 Hvis etiketmaskinen ikke allerede er sluttet til computeren, så tilslut den nu.

#### Sådan installerer du softwaren på et Mac OS®-system

- Klik på I den indbyggede software for at hente den nyeste version af DYMO Label v.8 support-afsnittet på DYMO's websted.
   Når DYMO Label v.8 er installeret, starter softwaren, når du klikker på I .
- 2 Dobbeltklik på Installer-ikonet, og følg vejledningen på skærmen.
- 3 Hvis etiketmaskinen ikke allerede er sluttet til computeren, så tilslut den nu.

## Udskrivning af etiketter med DYMO Label™ v.8 softwaren

Følgende figur viser nogle af de vigtigste funktioner i DYMO Label v.8.

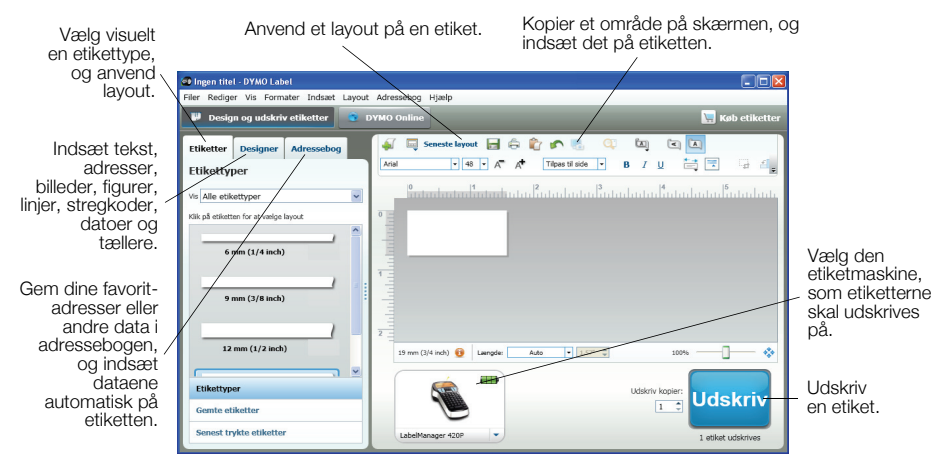

#### Sådan udskrives din første etiket

- Klik på 🐖 i den indbyggede software til at starte DYMO Label v.8 softwaren. Første gang du starter DYMO Label softwaren vises en liste over tilgængelige etikettyper til venstre i vinduet, og en tom etiket vises i redigeringsområdet.
- 2 Vælg fanen Etiketter, vælg en tapeetiket, og vælg derefter et layout. Sørg for, at bredden på den valgte tapeetiket svarer til bredden på den etiketkassette, der er lagt i etiketmaskinen.
- 3 Klik én gang på tapeetiketten i redigeringsområdet, og skriv noget tekst.
- 4 Klik på udskriv for at udskrive etiketten.

Yderligere oplysninger om, hvordan du bruger softwaren, finder du i online Hjælp.

## LabelManager 420P kvikvejledning

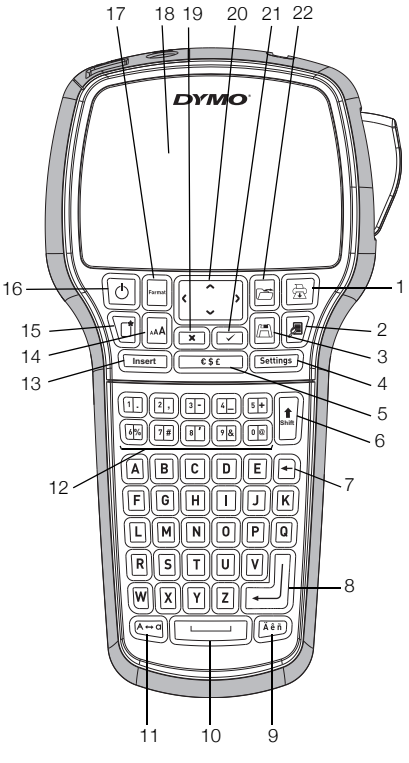

Figur 9

- 1 Udskriv
- 2 Eksempel
- 3 Gem
- 4 Indstillinger
- 5 Symboler
- 6 Shift
- 7 Backspace/Tilbage
- 8 Tilbage

- 9 Specialtegn
- 10 Mellemrumstast
- 11 Caps
- 12 Numeriske taster
- 13 Indsæt
- 14 Skriftstørrelse
- 15 Ny etiket/Ryd
- 16 Til/Fra

- 17 Format
- 18 LCD-display
- 19 Fortryd
- 20 Navigation
- 21 OK
- 22 Åbn

# Kvikvejledningen om formatering

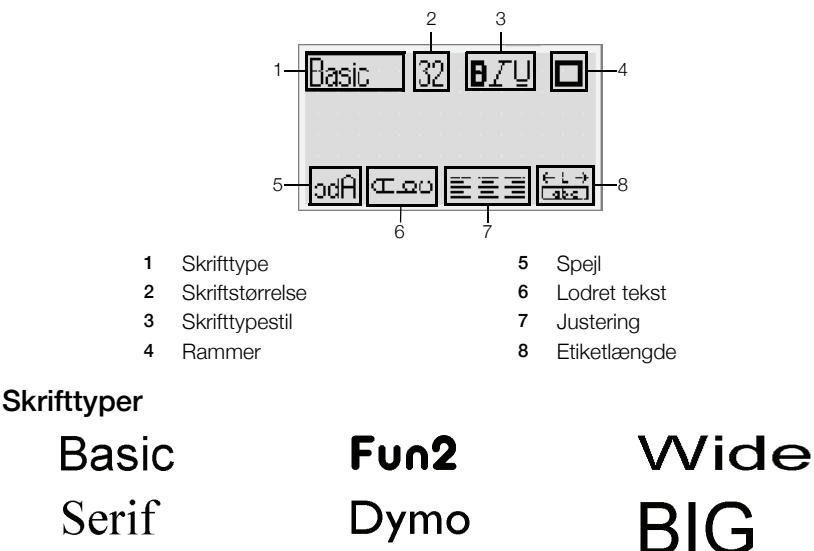

Slim

Fun

#### Skrifttypestørrelser

| Etiketbredde | Tilgængelig skrifttypestørrelse     |            |
|--------------|-------------------------------------|------------|
| 6 mm (1/4")  | 8, 10, 12 punkt                     |            |
| 9 mm (3/8")  | 8, 10, 12, 16, 20 punkt             |            |
| 12 mm (1/2") | 8, 10, 12, 16, 20, 24 punkt         |            |
| 19 mm (3/4") | 8, 10, 12, 16, 20, 24, 32, 40 punkt |            |
| Rammer       |                                     |            |
| OBC 129      |                                     | 99 OBC 123 |

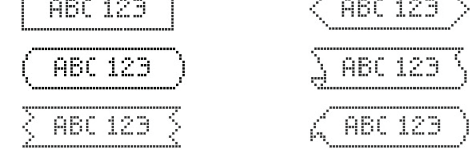

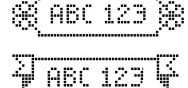

Hvis du vil udnytte mere avancerede formateringsfunktioner, skal du klikke på ┛ i den indbyggede software for at hente og installere DYMO Label 🎹 v.8 software fra DYMO's websted.